# 万学教育 深度教育与孵化系统 使用说明

### 一、注册流程

1.进入平台:登录网页 c.wanxue.cn 点击开始学习

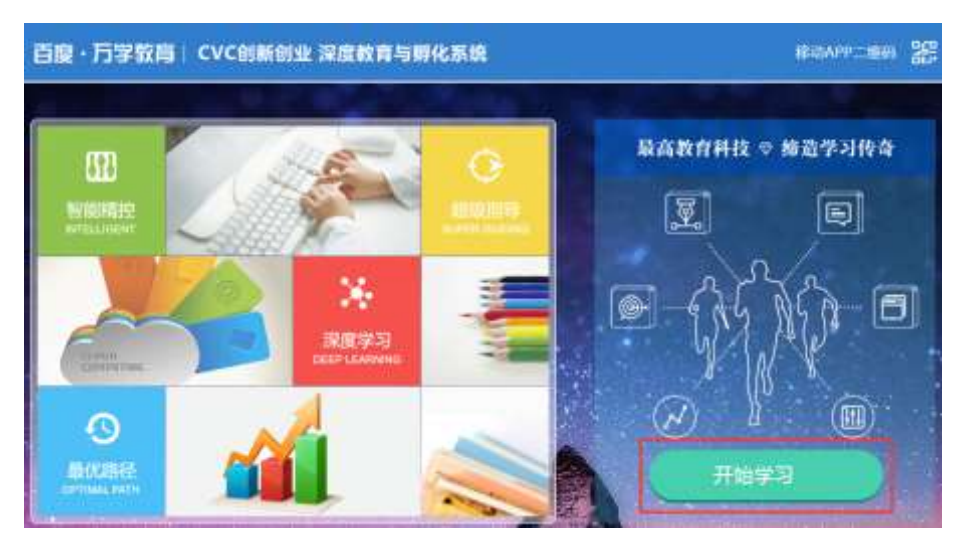

2.注册: 点击注册进入注册页面

|      | 万学官网 | 1 🔹 🕸 | 告の   | 使用说明   | 登录   | 注册    |
|------|------|-------|------|--------|------|-------|
|      |      |       | LL.  |        |      |       |
| 学习中心 | 校本课程 | 直播课堂  | 职业规划 | 科研转化   | 精准求职 | 精准招聘  |
|      |      | •[°   |      | $\sim$ |      |       |
| 创业活动 | 创客矩阵 | 创业项目  | 创业资讯 | 创业知识   | 创业书库 | 创业大数据 |

3.设置密码:填写相应信息,点击确定(注册时需要填写真实的手机号)

|               | 注册               | )          |
|---------------|------------------|------------|
| <i>∓4</i> 506 | 输入口控制的问题         |            |
| messee        |                  | 7zzh       |
| 验证研           |                  | 10094/6281 |
| 设置电缆          | 9-18(QBCP), (P/Q |            |
| *******       | 0.18628(*), *0   |            |
|               | -<br>            |            |

4.激活:正确填写学籍信息,点击确定,系统会根据学校上报的名单自动激活课程 各位同学请选择"吉林大学珠海学院"

|         | 填耳   | <b>ة信息</b> |   |
|---------|------|------------|---|
| * 学校    | 选择学校 |            | 0 |
| *输入您的学师 |      |            |   |
| *姓名     |      |            |   |
| *学院     |      |            |   |
| * 班级    |      |            |   |
|         |      | <b>和</b> 注 |   |

### 二、学习流程

1.校本课程:点击校本课程进入课程列表

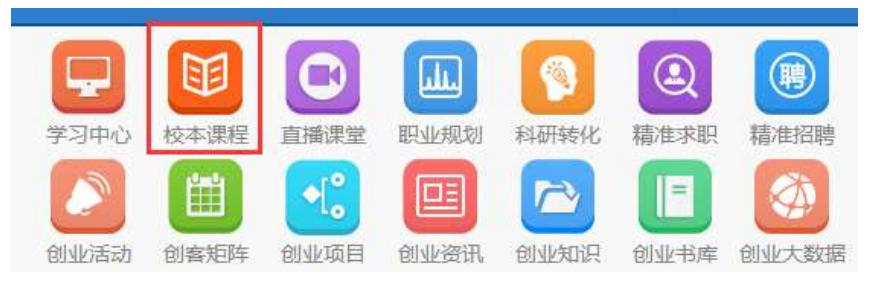

2.选择课程:点击进入报名时选择的课程

| CVORER                       | BICERRI<br>BICERRI<br>BICERRI | CVC elaise desizoat |
|------------------------------|-------------------------------|---------------------|
| 学校自建課題式<br>主席人 : 李厚幸 (平田: 08 | 自建席 申托改编<br>主席人:121141 年日: 09 | cvcamerstrahmare    |
| CVC创新创业特別目標程                 | 1                             |                     |

3.学习课程:在课程界面点击超级智能学习,开始学习流程

| MNV-13    | (#9202.01         | 4.023 | +180                  | 412-9-1168  | HM                                                                                                    | mit.                   |  |
|-----------|-------------------|-------|-----------------------|-------------|----------------------------------------------------------------------------------------------------|------------------------|--|
| C sectore |                   |       |                       | CHARTER AND | and the local states in the local states in th | CHART I RE-DESCRIPTION |  |
|           | Contractor of the |       | and the second second |             |                                                                                                    |                        |  |
| 100       |                   |       | Print Contract In     |             | 1                                                                                                    |                        |  |

**4.标准阐释教材:**点击超级智能学习按钮之后,进入到标准阐释教材中进行学习,根据学习知识点进行学习。

| 2 Fishi  | 肩   自然创业+综合能力体系 深度教育与新化系统   |                                                                                                    |
|----------|-----------------------------|----------------------------------------------------------------------------------------------------|
| 80) ×    | 学生职业发展描述                    | O O O O O O O O O O O O O O O O O                                                                                                    |
| a 158158 | - analise                   | Balla Banka Balla Balla Banka Balla                                                                                                    |
|          |                             | T                                                                                                    |
|          | x6941-0                     | NUDET-2                                                                                                    |
|          |                             | New Contractor of the Contractor of the Contract |
|          | 1.在场影响如何"家族方能性",通过与社会终持能合适的 | 重视王法为一里世界500%企业——此州一里引属常团在北                                                                                                    |
|          | HORE ID                     | 和八所查找月到時令。由于招聘时间正量第中考试,而且述备                                                                                                    |
|          | 2.章则了能现天扰乐物人300万角金天世经济      | 作品,因此常用新的财业来到人很少。如果共用。 🖻                                                                                                    |
|          | 3.担任前教育、一年收入1个纪 LB          | 量后地回转自在人民大学,张松带国家和梅心的传,结束坐                                                                                                    |
| <        | 4.担任一年年,原用了全球局包第一行应该数全性经济市场 | 2版九道库, 在来课税又九世界而且九亿已经正场活动全部<br>7、最后在北方交通大学的一场、家吃到增长展到了面的个学                                                                                                    |

5.标准课程:点击标准课程按钮会进入到标准课程中进行学习,标准课程是通过视频教学的 方式进行知识的讲解。

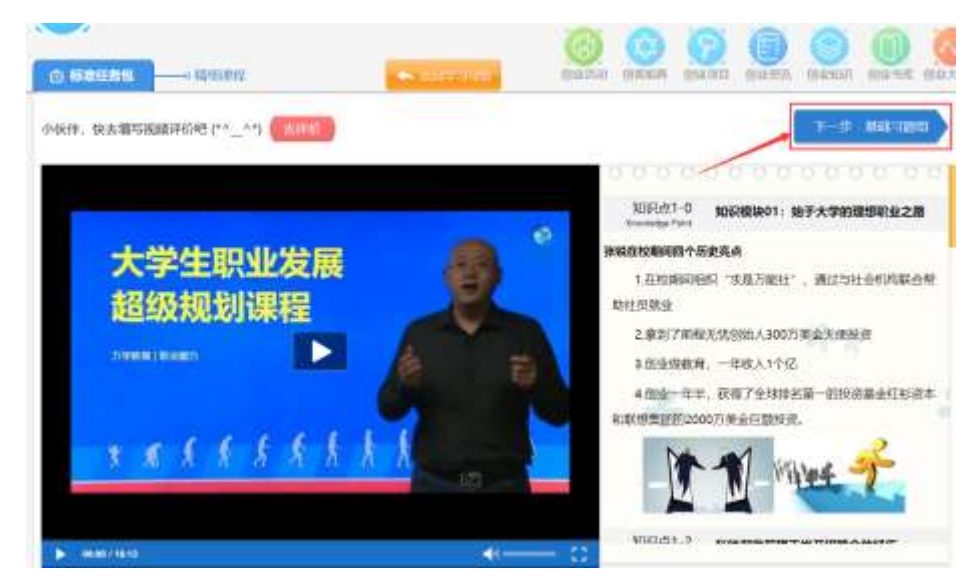

**6.基础习题组:**系统提供"基础习题组"进行测试,点击基础习题组进行在线做题,做完后提交,系统自动判卷。点击"提交答案"按钮会自动进行习题判断,并且显示正确答案。

| 🛃 万字版高 🛛 | anniaut -      | 综合能力体系 湿腐败育与孵化系统                                                                                | 117.015 | ● 48    | i parator o |               |
|----------|----------------|-------------------------------------------------------------------------------------------------|---------|---------|-------------|---------------|
| ×***     |                |                                                                                                 |         |         |             | _             |
| 1.       | (非政)           | %944103898000平电点向18867                                                                          |         | (+ est) | (g)         | 00:02         |
|          | А.<br>В.<br>С. | 而后期時間時一年期75時間1、週期15年12年時時代的時代的販売。<br>期時7月時時天地が除人300日第三天年時間<br>記録回販用、一年期入11月6                    |         |         |             | 11)<br>(])    |
|          | 0<br>U A       | <pre>dia = n.v. ibm? thillenia = middamatikitikanadomaterizoto); anis<br/>n B = n C = n D</pre> | 1946)Z. |         |             | ()<br>REREE   |
| 2        | (BRD)<br>A.    | 为什么风运就先生认为明确有能力的全?<br>同为明显zzzzine-manast.                                                       |         | 1904    | éan t       | ()<br>0000007 |

7.**习题解析:**提交答案后,系统自动判卷并给出正确答案。

| am |      | 18 / 22                                    |
|----|------|--------------------------------------------|
| t  | (多选) | 後続在校期间的历史亮点有專业?                            |
|    | A.   | 在核期间担照"宋章万能社",通过与社会机构联合帮助社员就业              |
|    | в.   | 意到了高程无忧信地人300万美益天秘出资                       |
|    | С.   | 创业做教育,一年收入1个亿                              |
|    | D,   | 创业一年半、就得7个环境合施一的股泡基金红衫资本和联想增促的2000万美金后器投资, |
|    | 【炮的答 | E] ABCD                                    |
|    | 【正确答 | 案] ABCD                                    |

8.进入下一个学习任务包:点击"进入下一个学习任务包",将进行后续的学习。

| 【您的答案】 | A |  |  |
|--------|---|--|--|
| 【正确答案】 | А |  |  |
| 【试题解析】 |   |  |  |
|        |   |  |  |

### 三、功能按钮介绍

#### 1.标记按钮

点击 **这**按钮,将会标记学习内容(通常出现在知识点后面)。点击标记按钮进行标记,如 果文字下方出现蓝色下划线则说明标记成功。

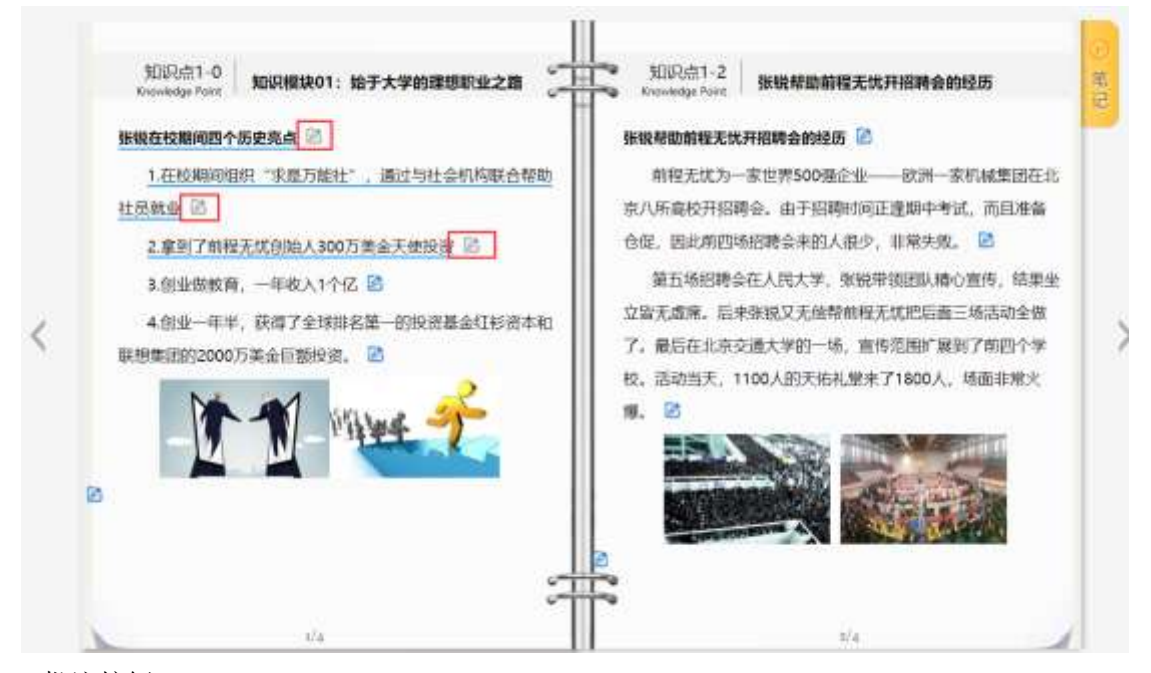

2.批注按钮

点击<sup>11</sup>按钮,将会对所学习知识点进行记录。在各个知识模块的文本和视频中,点击"笔记"按钮,可以对附近知识点进行及时记录。

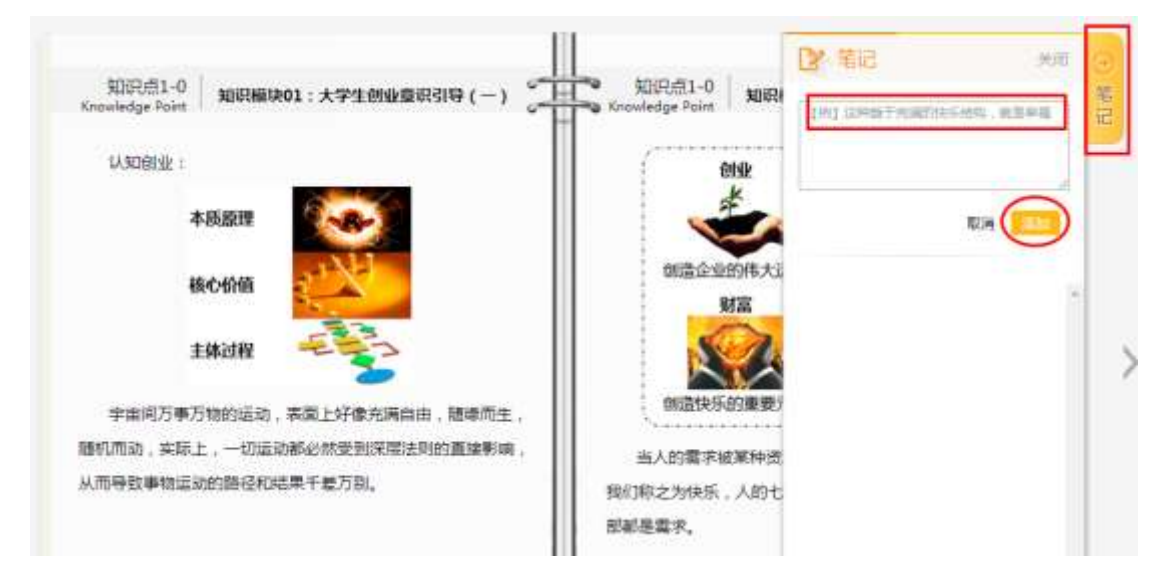

### 四、自由学习

1. 选择要复习的模块、将鼠标放到"自由学习"上

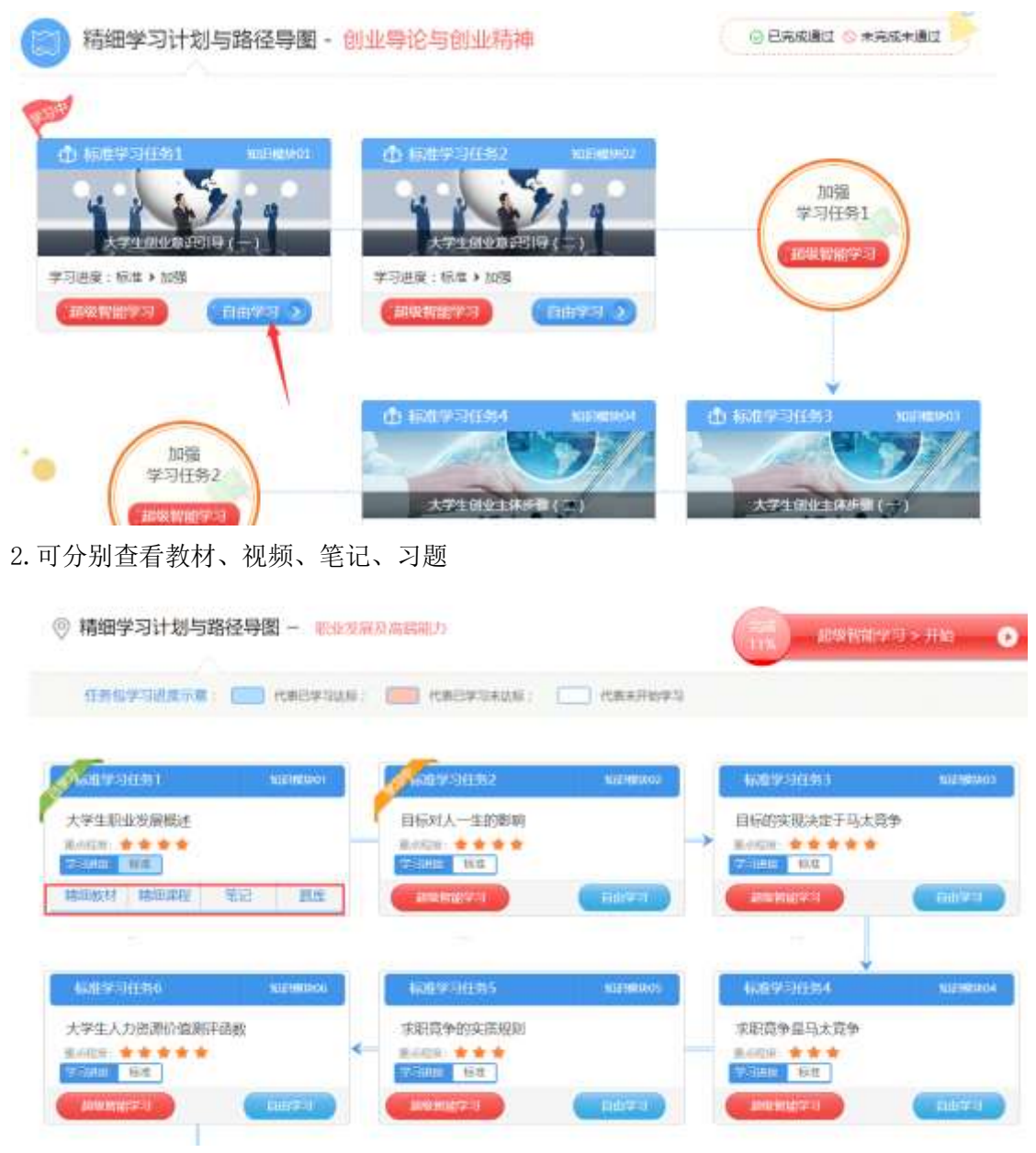

3. 复习时做题的成绩无法改变首次学习的成绩,以首次学习成绩为准

# 五、通知公告

点击通知公告,可以随时查看老师发布的重要通知。

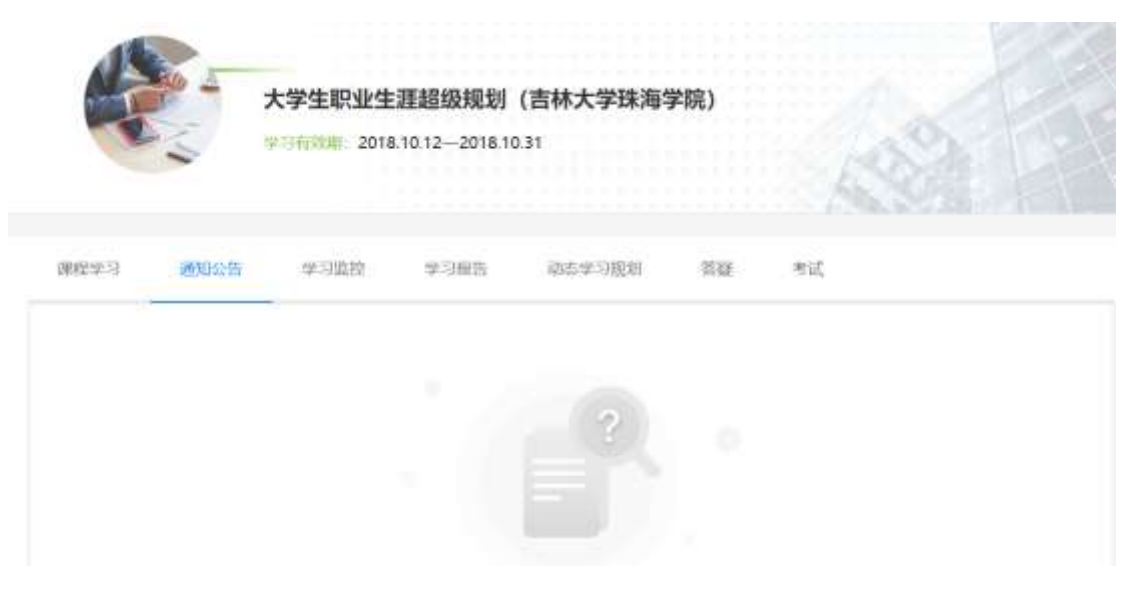

### 六、进度监控

#### 1. 点进进度监控,查看自己课程学习情况

| a manufacture of     | 大学生职业生涯超级规划                                                                                                    | (吉林大学珠海学院)     |                  |
|----------------------|----------------------------------------------------------------------------------------------------|----------------|------------------|
|                      | 学习有效期: 2018.10.12-2018.10                                                                                       | 0.31           |                  |
|                      |                                                                                                    |                |                  |
|                      |                                                                                                    |                | 1.18.95.00       |
| 课程学习 通知公告            | 学习监控学习服告                                                                                                    | 动态学习规划         | 羅 考试             |
|                      |                                                                                                    | 学习能力图          |                  |
| 1                    |                                                                                                    | 计划完成比率         |                  |
|                      |                                                                                                    |                |                  |
|                      | 学习效率指数                                                                                                    | ±              | 败对手比例            |
|                      |                                                                                                    |                |                  |
| and a second         |                                                                                                    |                |                  |
|                      | - Aller Aller Aller Aller Aller Aller Aller Aller Aller Aller Aller Aller Aller Aller Aller Aller Aller Aller A |                |                  |
|                      | 时间投入程度                                                                                                    | 答誌正确           | 比率               |
|                      | 计划完成比率:                                                                                                    | 按照学习计划完成任务模块的情 | 58               |
| 学习效率描                | 数:已学习的任务模块中,学习效率的表现                                                                                             | E 击败对手比例:该科I   | 目的学习情况击败系统沟用户的比例 |
| 2.可以查看 <b>学习进程</b> 持 | 非名                                                                                                    |                |                  |
| 02 实效学习进程排           | 客                                                                                                    |                |                  |
|                      |                                                                                                    | <u>-</u>       |                  |
|                      | 1                                                                                                    | 1%             |                  |
|                      | 击败了系统中                                                                                                    | 911%的同学        |                  |

3.点击**查看报告**,查看学习总结和学习计划,通过点击"查看报告"查看详情。

| 学長jsxssy05:     前新型油・等合能力簡体系展播和有力孵化系统应用量先进的間能接起、再实习用料、建和和可服动态高度制<br>物的支援 学习服品之中、新闻的优化学习内容、大幅是打学习正量、特殊需要学习成绩、面积和效应 原用的<br>全能就用本的优先学习成果! 为了驾驶加速员时管护自己的学习效率和进程、了解学习原量、特力增加周末次<br>学习需要。       学习总结<br>能: 根据你的 "大学生平业主编模模成时"和目的学习记录,以下量从学习提醒、学习影响、学习效率二方面的成绩即将。 | 1997) and 1992 | a water water water and                                                                                                    |                            |
|----------------------------------------------------------------------------------------------------|----------------|----------------------------------------------------------------------------------------------------|----------------------------|
| <b>学习总结</b><br>Ré:根据你的"大学生职业主编编模成约"和白巴学习记录,以下最从学习 <b>思维,学习物间,学习效率三</b> 万面的成绩即结。                                                                                                    | 学员jsxssy05:    | (1) 新設金・総合総力額は末沢連転着当時化系統金用量先品的間結機型、特学习部計、課程和可認可能<br>等的全線 学习数量之中、数的物体化学习内容、大幅数件学习活量、特殊需求学习成绩、最佳物格以及<br>全体研究力学校の公式を引い、大学物合体の自己学习分析の目示。 アムグロデ用、体力の日本 | ermen<br>Enforte<br>Datuit |
|                                                                                                    | 驱己腔使用 1 大      | 第1888年の中国の中学うの時代、311 WHORE SET HTTPICE(1)やうかの中国世紀、3 世界やら国際、中国の中国部<br>学习部件、                                                                        |                            |

4.动态学习规划,可以查看相应时间段需要完成的课程。

| 3.0 | Bjsxssy05:           | 创新信息+综合)                     | 能力把冰系完建数算与               | 即化系统应用量合进的图制                 | 検知、将な3           | 3世时,周期10日照动。             | LATEN A          |
|-----|----------------------|------------------------------|--------------------------|------------------------------|------------------|--------------------------|------------------|
| 炮で  | 已经使用1天               | 物的全種 学习的<br>全级创新志的代<br>学习服告。 | 9月2日,曾称四次化<br>四学习成果! 为了喻 | 学习内容,大编即开学习证<br>阶级及时要控动己的学习站 | 量,快速提高<br>非和适度。了 | 学习论情,最终都能改<br>新学习品里,新为改造 |                  |
| 助态  | 学习规划 - 2018年1        | 0月13日                        |                          | Activity in the second       |                  |                          | Come de la Maria |
| HE: | 相關的說 大学主教组           | ETTOMOR. HE                  | 学习出现,带学习中部               | ENERTHERIN, LA PHERENZER     | 0+0, 937         | 印刷机图、重力值将                | KIMI EEKKA.      |
| . 1 | 第1周 2010-10-15-201   | 4-10-21                      | #JRIMIESI                | (REALING AND A DECK          |                  |                          | 100              |
| - 1 | 第2周 2018-10-22-201   | 8-10-29                      | t. HISOLA                | 177818                       |                  |                          |                  |
| - 1 | 第3周 2014-01-29-201   | 8-11-04                      | 2. 898323                | 彩光电干马水理争                     |                  |                          |                  |
| . 1 | \$4UJ 2018-11-05-201 | 6-11-11                      | 1 30円外                   | <b>8</b> 马太贵争                |                  |                          |                  |
|     | 新5回 2mm-11-12-201    | 8-11-18                      | 4 3355(9)                | (病)医理论(                      |                  |                          |                  |

### 七、答疑

对于课程内容有疑问,可以通过答疑功能进行提问

|                 |                    | 大学生职业生<br>* 9f1/thm: 2018 | <u>運超级规划</u><br>10.12—2018.10 | (吉林大学珠海<br>)31 | 学院)   |     |        |
|-----------------|--------------------|---------------------------|-------------------------------|----------------|-------|-----|--------|
| 002423          | 通知公告               | 学习监控                      | 学习报告                          | 动态学习规划         | 3542  | нić |        |
| 下决心班<br>ligs56  | 2018/4/09/91       | I9⊟ 17:25:00              |                               |                |       |     | 回短 (0) |
| 电影都会统<br>ligs50 | 89<br>2018/F08/F)1 | 6[] 15:13:44              | 皇新王恭于:                        | 2018年08月16日 15 | 13:45 |     | 回题 (2) |

回复(1)

### 八、考试

tgj

xhf

ligis50

 大学生职业生涯超级规划(吉林大学珠海学院)

 (27月50000): 2018.10.12—2018.10.31

(2018.10.12—2018.10.31)

 (2018.10.22—2018.10.31)

(2018.10.12—2018.10.31)

 (2018.10.12—2018.10.31)

当老师发布期末考试之后,可以在规定时间内参加考试,考试分数会自动进入系统。